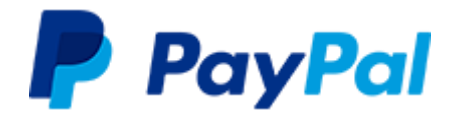

# PayPal-Leitfaden für den öffentlichen Sektor (Stand 19.10.2018)

# 1. Vorgehen bei der Einrichtung Ihres PayPal-Kontos

1.1 Unter <u>paypal.de</u>  $\rightarrow$  <u>Neu anmelden</u> eröffnen Sie Ihr **PayPal-Geschäftskonto** (sofern noch kein Konto vorhanden ist).

I. Als E-Mail-ID (Nutzername) am besten eine Gruppen-Email wie kasse@musterkommune.de verwenden

II. Passwort vergeben und Informationen zur Behörde eintragen (inkl. Anschrift Ihrer Behörde)

| PayPal                                                                              | (Briggs                                                                                                    | Ihr PayPal-Geschäft                                                                                                    | skonto                                                                                                    |  |
|-------------------------------------------------------------------------------------|----------------------------------------------------------------------------------------------------|----------------------------------------------------------------------------------------------------|----------------------------------------------------------------------------------------------------|--|
|                                                                                     | Jetzt kostenios anmelden                                                                                                    | Login-Daten festlegen                                                                                                    |                                                                                                    |  |
|                                                                                     | Bitte sagen Sie uns, ob Sie Ihr Konto privat oder geschäftlich nutzen wollen.                                                    | kasse@musterkommune.de                                                                                                    |                                                                                                    |  |
| <b>N</b>                                                                            | Privac     Weltweit sicher einkaufen. Geld an Freunde und     Familie senden. Etwas privat verkaufen.     Geschäftlich           | •••••                                                                                                    | •••••                                                                                                    |  |
| Ein Konto für alles                                                                 | Erreichen Sie Millionen von PayPal-Kunden<br>weltweit. Akzeptieren Sie mit einer Integration die<br>gängigsten Zahlungsmethoden. | Ihre Geschäftsinformationen                                                                                                    |                                                                                                    |  |
|                                                                                     | Welter                                                                                                    | Max                                                                                                    | Muster                                                                                                    |  |
|                                                                                     |                                                                                                    | Musterkommune                                                                                                    |                                                                                                    |  |
| PayPal                                                                              |                                                                                                    | +49 123                                                                                                    |                                                                                                    |  |
| < Ich möchte mich noch nicht anmelden                                               |                                                                                                    | Musterstr. 1                                                                                                    |                                                                                                    |  |
| Geschäftskonto eröf<br>Bitte geben Sie Ihre E-Mail-Adress                           | ffnen<br>se ein.                                                                                                    | 11111                                                                                                    | Musterstadt                                                                                                    |  |
| kasse@musterkommune.de<br>Weiter                                                    | 2                                                                                                    | Ich bin volljährig, habe die PayPal<br>Datenschutzgrundsätze (Inklusive Da<br>gespeichert und slimme diesen zu. B<br>jederzeit in meinem PayPal-Konto än<br>ich unter Wesentliche Hinweise zu un | Nutzungsbedingungen und<br>lenverarbeitung und -weitergabe) gelesen,<br>enachrichtigungseinstellungen kann ich<br>dern. Weitere Informationen über PayPal finde<br>serem Service. |  |
| Copyright © 1999–2018 PayPat Alte Rechte vorbehalten. Impressum   Datenschutz   AGB | 1686e                                                                                                    | Weiter                                                                                                    |                                                                                                    |  |

III. Kategorie "Öffentliches Unternehmen / Behörden", auswählen und URL Ihrer Kommune / Behörde angeben.

| Öffentliches Unternehmen                                    | ~       | ?       |
|-------------------------------------------------------------|---------|---------|
| Behörden                                                    | ~       | ?       |
| Regierungsservices (nicht anderweitig klassifi              | ~       |         |
| http://www.musterkommune.de                                 |         |         |
| n weichem Land haben Sie Ihr Unternehmen gegründe<br>assen? | et bzw. | eintrag |
| Deutschland                                                 | ~       |         |

IV. Angaben zum Kontoinhaber (inkl. Privatanschrift)

| staatsangehorigkeit                                    |                         |
|--------------------------------------------------------|-------------------------|
| Deutschland                                            | ~                       |
| 10.01.1966                                             |                         |
|                                                        |                         |
| Privatadresse                                          | dresse stimmen überein. |
| Privatadresse<br>Privat- und Firmenad<br>Mustergasse 1 | dresse stimmen überein. |

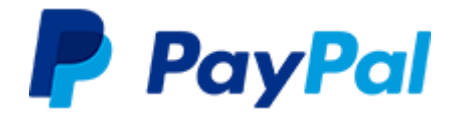

VI. Ihr Geschäftskonto ist nun angelegt.

V. Auch wenn bei Behörden kein **wirtschaftlich Berechtigter** existiert, ist PayPal aus rechtlichen Gründen verpflichtet, alternativ eine Person zu erfassen, welche die Finanzen und Betriebsabläufe maßgeblich mitbestimmt. Bitte tragen Sie daher bspw. die **Kassenleitung** oder einen Mitarbeiter mit vergleichbaren Befugnissen **einschließlich der Privatanschrift** ein. Im Feld **Beteiligung** tragen Sie bitte den **Wert 0** ein.

| Ein wirtschaftlich Berechtigter<br>besitzt oder (einschließlich du<br>zu den wirtschaftlich Berechtij<br>25 % der Anteile oder Interes<br>hrem Unternehmen keine wir<br>Angaben zu den Geschäftsfül<br>Verwaltungsentscheidungen i | ist die natür<br>rch Stimmre-<br>gten, einschli<br>sen des Unte<br>tschaftlich Be<br>nren, die für<br>nnerhalb des | liche Perso<br>chte) leitet<br>ießlich jed<br>ernehmens<br>erechtigter<br>die wichtig<br>s Unterneh | on, die ein Unternehmer<br>. Machen Sie Angaben<br>er Person, die mehr als<br>innehat. Falls es in<br>n gibt, machen Sie<br>sten<br>mens zuständig sind. | I |
|----------------------------------------------------------------------------------------------------|----------------------------------------------------------------------------------------------------|----------------------------------------------------------------------------------------------------|----------------------------------------------------------------------------------------------------|---|
| Wirtschaftlich Berechtigte                                                                                                    | r                                                                                                    |                                                                                                    |                                                                                                    |   |
| Vorname                                                                                                    |                                                                                                    | Nachnan                                                                                             | ne                                                                                                    | ] |
| Staatsangehörigkeit                                                                                                    |                                                                                                    |                                                                                                    | ~                                                                                                    | ] |
| Beteiligung                                                                                                    |                                                                                                    |                                                                                                    |                                                                                                    | ] |
| Geburtsdatum                                                                                                    |                                                                                                    |                                                                                                    |                                                                                                    | ] |
| Land                                                                                                    |                                                                                                    |                                                                                                    | ~                                                                                                    | ] |
| Adresse                                                                                                    |                                                                                                    |                                                                                                    |                                                                                                    | ] |
| PLZ                                                                                                    | Bundesland                                                                                                    | i                                                                                                   | Ort                                                                                                    | ] |
| + Weiteren wirtschaftlich Bere                                                                                                    | chtigten hinz                                                                                                    | zufügen                                                                                             |                                                                                                    | - |

 
 Description
 Existingen Sie her E-Mail-Adresse, um thr Kortot zu alleveren. Folgen Sie dezu der Anweisungen in unterer E-Isa in kasseigenzation.communa.

 Die habben jetzt ein PayPal-Geschäftskonto Netens Nie sich doch einen Mommun Zeit, um PayPel an Ihr Geschäft anzupassen. Wenn Sie Fragen haber, helfen wir Ihsen genre weite:

 Jetzt einrichten

1.2 Bitte bestätigen Sie im Anschluss Ihre **Mailadresse** unter Mein Profil  $\rightarrow$  Geschäftskonto einrichten  $\rightarrow$  Konto einrichten  $\rightarrow$  E-Mail-Adresse bestätigen. Im selben Bereich können Sie Ihr **Bankkonto** hinzufügen

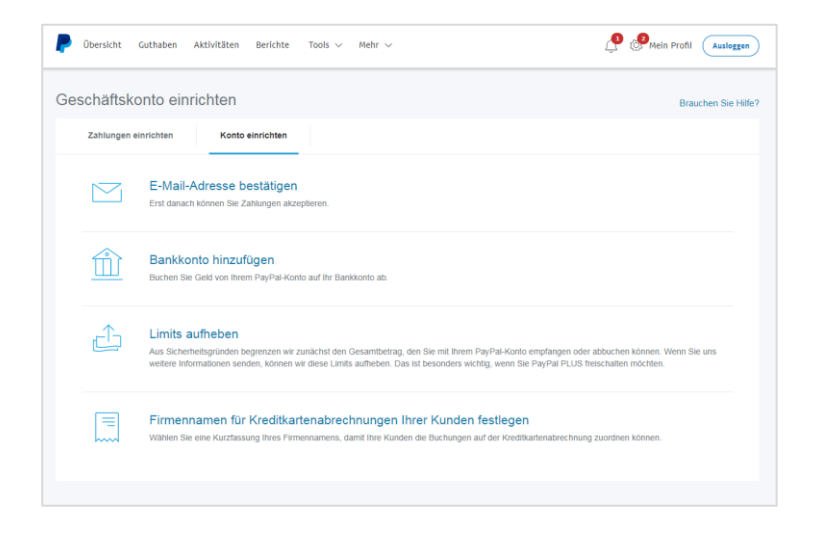

→ Bitte achten Sie darauf, das Bankkonto im Anschluss zu **verifizieren**, da ansonsten die nötige Risikoprüfung nicht angestoßen werden kann. Wenn Sie den Verifizierungsprozess starten, werden Ihnen innerhalb weniger Tage EUR 0,01 zusammen mit einem 4-stelligen **Bestätigungs-Code** überwiesen. Diesen Code hinterlegen Sie anschließend im PayPal-Konto, Ihr Bankkonto ist dann bestätigt.

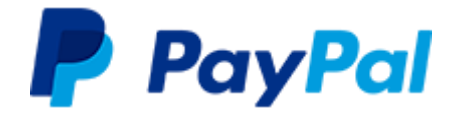

1.3 Klicken Sie rechts oben unter "Benachrichtigungen" 🥐 auf "weitere Informationen". Aus formellen Gründen ist es nötig, im Anschluss zu bestätigen, dass Sie nicht in den USA steuerpflichtig sind.

|             | 1.       |                                                                                                    | 🔔 🔊 Mein Prot                                                                                                    | 61                              |                    |    |                                      |                                                 |
|-------------|----------|----------------------------------------------------------------------------------------------------|----------------------------------------------------------------------------------------------------|---------------------------------|--------------------|----|--------------------------------------|-------------------------------------------------|
|             |          | Benachrichtigungen                                                                                         | ×                                                                                                    |                                 |                    |    |                                      |                                                 |
|             |          | Wir brauchen weitere Ir<br>Ihnen. Aufgrund behördl<br>müssen wir Sie um weite<br>über Ihre Organisation bi | nformationen von<br>licher Vorgaben<br>are Informationen<br>iten. Bitte machen                                                                                                    |                                 |                    |    |                                      |                                                 |
| P Obersicht | Guthaben | Sie diese Angaben bis zu<br>Es dauert nur wenige Mir                                                       | um 30. Mai 2018.<br>inuten.                                                                                                    | L <sup>®</sup> <sup>®</sup> Mel | n Profil Ausleggen | 3. | Mein Unternehmen                     | Vielen Dank für Ihre Angaben.                   |
|             | Mein Un  | ternehmen                                                                                                  | Angaben bestät                                                                                                    | tigen und senden –              |                    |    | Vermögenswerte<br>O Selbstauskunft 🥥 | Sie können ihr Konto wieder wie gewohnt nutzen. |
|             | Vermö    | igenswerte                                                                                                 | test                                                                                                    |                                 |                    |    |                                      |                                                 |
|             | - genes  |                                                                                                    | <ul> <li>Lett at a function of the control of the control of t</li></ul> |                                 |                    |    |                                      |                                                 |
|             |          |                                                                                                    | Vorname                                                                                                    | ۵.                              |                    |    |                                      |                                                 |
|             |          |                                                                                                    | Nachname                                                                                                    | <u>A</u>                        |                    |    |                                      |                                                 |
|             |          |                                                                                                    | We                                                                                                    |                                 |                    |    |                                      |                                                 |

1.4 Die folgenden **Dokumente und Identitätsnachweise** laden Sie <u>unter diesem Link</u> hoch. Sie werden zunächst aufgefordert, sich in Ihren PayPal-Account einzuloggen, damit der Upload sicher über Ihr geschütztes Konto erfolgen kann. Dann informieren Sie PayPal unter <u>verwaltung@paypal.com</u> über den Upload.

| Dokument                                                                                                    | Anmerkungen                                                                                                    |  |  |  |  |
|----------------------------------------------------------------------------------------------------|----------------------------------------------------------------------------------------------------|--|--|--|--|
| Dokument <b>"Vollmacht"</b>                                                                                                    | <ul> <li>Juristische Person ist Ihre Kommune bzw. Behörde</li> <li>die Handelsregisternummer lassen Sie leer (es sei denn, diese liegt vor, z. B. bei kommunalen<br/>Unternehmen)</li> <li>Sie benennen den Vertreter der juristischen Person, der die Vollmacht erteilt, und dessen<br/>Position. Die Person bitte mit Vor- und Nachnamen angeben.</li> <li>Sie tragen die E-Mail-Adresse ein, unter der das PayPal-Geschäftskonto registriert ist, für<br/>welches die Vollmacht erteilt wird.</li> <li>In die Tabelle tragen Sie die Person ein, der die Vollmacht erteilt wird. Hier muss lediglich<br/>der Kontoinhaber eingetragen werden, ebenfalls mit Vor- und Nachname.</li> <li>Unterschrift durch den Vertreter, der die Vollmacht erteilt. Bitte mit Dienstsiegel ergänzen.</li> </ul> Der Kontoinhaber muss von Ihnen zudem im PayPal-Konto aus formellen Gründen im Feld<br>"Geschäftsführung" hinterlegt werden. |  |  |  |  |
| Identitätsnachweise<br>- des Kontoinhabers /<br>Handlungsbefugten<br>- aller weiteren<br>eingetragenen Nutzer mit<br>der Berechtigung, Gelder zu<br>bewegen und aller<br>wirtschaftlich Berechtigten | Kopie der <b>Vorder- und Rückseite</b> des Personalausweises der im Dokument "Vollmacht"<br>genannten Person. Bitte bei den Kopien auf gute Lesbarkeit achten und jede Kopie als<br>einzelne Datei einreichen (beide Seiten desselben Ausweises gemeinsam auf einer Seite).<br>Hintergrund: Als Bank treffen PayPal für den Vertragsschluss Identifizierungs- und<br>Legitimationspflichten u.a. nach § 154 Abs. 2 Abgabenordnung (AO) und nach §§ 8 Abs. 1, 4<br>Abs. 1, § 1 Abs. 6 i.V.m. § 4 Abs. 3 Nr. 2 Geldwäschegesetz (GwG).<br>Somit ist PayPal verpflichtet, die Identität und Autorisierung des Kontoinhabers zu prüfen.<br>Hierzu ist die Kopie des Personalausweises mit dem Vertrag einzureichen (§ 4 Abs. 4 GwG).                                                                                                    |  |  |  |  |

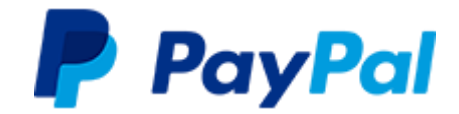

# Ansicht des Upload-Formulars:

| Übermittlun       | g Ihrer Informationen an PayPa            | L                                                 |                                                | Zurück zu 'Mein Profil' |
|-------------------|-------------------------------------------|---------------------------------------------------|------------------------------------------------|-------------------------|
| Datelen hochzul   | aden und Informationen an PayPal zu überr | mitein, ist bequem und einfach. Erfahren Sie m    | ehr über das <u>Hochladen von Dateien zu P</u> | a/Pal                   |
| 1, Schritt: Dates | en suchen und hochladen                   |                                                   |                                                |                         |
|                   | Datei auswählen Eine GF- JPG- PNG- or     | ter PDF-Datei hochladen                           |                                                |                         |
|                   | Datei auswählen Ka                        | eine ausgewählt                                   |                                                |                         |
|                   | Typ Sonstige *                            |                                                   |                                                |                         |
|                   | Resonation                                |                                                   |                                                |                         |
|                   | (optional)                                |                                                   |                                                |                         |
|                   | 60 Zeichen übrig                          | 1                                                 |                                                |                         |
|                   | Date: antiangen                           | uthdam Se Ihre Dateien angehängt haben, kikken Si | a suf Dataien                                  |                         |
|                   | senden                                    |                                                   |                                                |                         |
| 2. Schritt: Datei | en an PayPal senden                       |                                                   |                                                |                         |
| Diese Dateien si  | nd für die Übermittung an PayPal bereit.  |                                                   |                                                |                         |
| Verfügbarer Spe   | icherplatz 9.900,00 KB                    |                                                   |                                                |                         |
| Datetop           | Datemane                                  | Bestveturg                                        | Date Router                                    |                         |
| - Es wurden ke    | ine neuen Dateien angehängt -             |                                                   |                                                |                         |
|                   |                                           |                                                   |                                                |                         |

→ Bitte nutzen Sie einzelne PDF- bzw. Word-Dateien, keine in einer Datei zusammengefügten Dokumente. Alternativ können Sie die Daten auch per Secure Mail an <u>verwaltung@paypal.com</u> senden. Hierzu fügen Sie vor dem Betreff [secure] ein. Auf Basis Ihrer Angaben nimmt PayPal die erforderliche Risikoprüfung vor.

1.5 Auf <u>www.paypal.de/verwaltung</u> beantragen Sie die Umstellung des zuvor angelegten PayPal-Kontos auf das Gebührenmodell für den öffentlichen Sektor **(Verwaltungskonditionen)**.

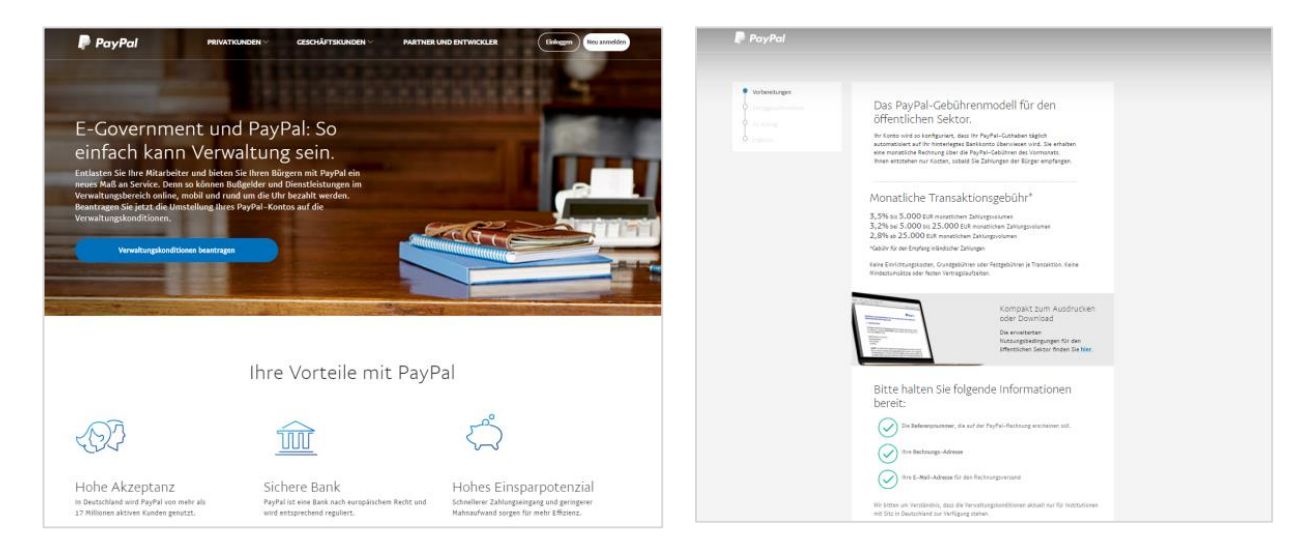

Falls Sie stattdessen die Standardkonditionen von PayPal (ohne Monatsrechnung, mit direktem Abzug der PayPal-Gebühr) nutzen möchten, entfällt dieser Schritt.

1.6 Nach erfolgreicher Risikoprüfung und der Umstellung auf die Verwaltungskonditionen erhalten Sie per E-Mail die **Bestätigung** von PayPal. Sie können Ihr PayPal-Konto nun nutzen, um Zahlungen der Bürger zu empfangen.

1.7 Sie haben die Möglichkeit, Ihr durch Zahlungen entstandenes PayPal-Guthaben **täglich automatisiert auf Ihr Bankkonto** überweisen zu lassen. Um diese Funktion zu aktivieren, loggen Sie sich über <u>diesen Link</u> in Ihr Konto ein und klicken bei **"Status"** auf **"Ändern"**.

| Automatische Abbuchungen                                                                                                    |                                                                                                    |                                  |                       |  |  |  |  |
|----------------------------------------------------------------------------------------------------|----------------------------------------------------------------------------------------------------|----------------------------------|-----------------------|--|--|--|--|
| Über die automatische Abbuchung können Sie am Ende jedes Tages automatisch Geld von Ihrem PayPal-Konto auf Ihr Bankkonto<br>überweisen.                                                |                                                                                                    |                                  |                       |  |  |  |  |
| Informationen<br>Bankkonto reg                                                                                                    | <u>zu Gebühr anzeigen</u><br><u>gistrieren</u>                                                             |                                  |                       |  |  |  |  |
| Währung                                                                                                    | Überweisungsart                                                                                            | Bankkonto                        | Status                |  |  |  |  |
| EUR                                                                                                    | Elektronische Überweisung<br>In der Regel in 1-2 Werktagen abgeschlossen.<br>Transaktionsgebühr: Kostenlos | Deutsche Kreditbank AG<br>x-8604 | Inaktiv <u>Ändern</u> |  |  |  |  |
| Damit der PayPal-Service weiterhin für Sie sicher bleibt, können Abbuchungen geprüft werden. Daher kann es unter Umständen länger dauern, bis die Abbuchungen bei Ihrer Bank eingehen. |                                                                                                    |                                  |                       |  |  |  |  |

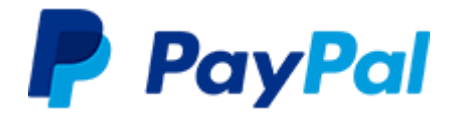

Auf der folgenden Seite ändern Sie den Status auf **"Aktiv"** und gehen auf **"Speichern"**. Ihr Konto ist nun auf die tägliche automatische Abbuchung umgestellt.

| automatische Abbuchungen bearbeiten – einzelne Währung |                                                                                     |                            |                 |                                   |  |  |  |  |
|--------------------------------------------------------|-------------------------------------------------------------------------------------|----------------------------|-----------------|-----------------------------------|--|--|--|--|
| Über die automatische Abbuchung k<br>überweisen.       | önnen Sie am                                                                        | Ende jedes Tages automatis | ch Geld von Ihr | em PayPal-Konto auf Ihr Bankkonto |  |  |  |  |
| Informationen zu Gebühr anzeigen                       |                                                                                     |                            |                 |                                   |  |  |  |  |
| Währung                                                | EUR •                                                                               |                            |                 |                                   |  |  |  |  |
| Überweisungsart                                        | Elektronische Überweisung<br>In der Regel in 1-2 Werklagen abgeschlossen. Kostenlos |                            |                 |                                   |  |  |  |  |
| Bankkonto                                              | Auswählen                                                                           | Name der Bank              | Kontonummer     |                                   |  |  |  |  |
|                                                        | ۲                                                                                   | Deutsche Kreditbank AG     | x-8604          |                                   |  |  |  |  |
| Status                                                 | Aktiv 🔻                                                                             |                            |                 |                                   |  |  |  |  |
|                                                        | Speichern                                                                           | Abbrechen                  |                 |                                   |  |  |  |  |

→ Bitte beachten Sie, dass die Option zur Verwaltung der Abbuchungen zuvor **von einem PayPal- Mitarbeiter aktiviert** werden muss und erst **nach der E-Mail-Bestätigung** (siehe 1.6) in Ihrem Konto verfügbar sein wird.

Nachdem Sie die tägliche Abbuchung in Ihrem Konto aktiviert haben, können Sie diese unter dem Menüpunkt "Guthaben" verwalten. Bitte beachten: Sollten Sie die automatisierte Abbuchung auf inaktiv setzen, können Sie diese nur über den <u>oben genannten Link</u> wieder aktivieren.

1.8 Um die **PayPal-Integration** in Ihrem Fachverfahren bzw. Ihrer Anwendung zu aktivieren, erfragen Sie die notwendigen Schritte bitte bei Ihrem Dienstleister.

Der gesamte Prozess nimmt erfahrungsgemäß 2 bis 3 Wochen in Anspruch.

Bei Rückfragen wenden Sie sich direkt an das E-Government-Team von PayPal: verwaltung@paypal.com

Weiterführende Informationen finden Sie unter www.paypal.de/verwaltung

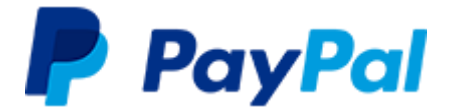

# 2. Häufige Fragen

# 2.1 Welche Datenschutzgrundsätze gelten bei PayPal?

Die Datenschutzgrundsätze können <u>hier</u> eingesehen werden. Weitere Informationen zu Datenschutz und Sicherheitsstandards finden Sie im Dokument "Datenschutz und Compliance", das Ihnen PayPal zur Verfügung stellen kann.

# 2.2 Wer wird Vertragspartner der Verwaltung und welche rechtlichen Rahmenbedingungen gelten?

PayPal wird EU-weit als Bank geführt. Da sich der Sitz der Bank in Luxemburg befindet, wird die PayPal (Europe) S.à r.l. et Cie, S.C.A. in Luxemburg Ihr Vertragspartner für die Zahlungsabwicklung. Die Vereinbarung sowie die gesamte Geschäftsbeziehung zwischen Verwaltung und PayPal unterliegen jedoch dem Recht der Bundesrepublik Deutschland (mit Ausnahme der Bestimmungen des internationalen Privatrechts und des UN-Kaufrechts). Ausschließlicher Gerichtsstand ist soweit zulässig Berlin, Deutschland.

# 2.3 Wie schnell wird die Zahlung des Bürgers **gutgeschrieben** und werden die Zahlungen automatisch vom PayPal-Geschäftskonto auf das **Konto der Hausbank** transferiert?

Eine PayPal-Zahlung wird Ihrem PayPal-Geschäftskonto zum Zeitpunkt der Transaktion gutgeschrieben und Sie können sofort über das Guthaben verfügen. Das Guthaben können Sie jederzeit manuell auf Ihr Bankkonto übertragen (für die Gutschrift gelten die Banklaufzeiten Ihrer Hausbank).

Ihr PayPal-Konto kann von Ihnen auch so konfiguriert werden, dass einmal täglich ein Clearing aller saldenwirksamen Transaktionen erfolgt und der kumulierte Betrag automatisch auf Ihr Bankkonto überwiesen wird. Sie müssen sich somit nicht in das PayPal-Konto einloggen, um den Transfer zu anzustoßen und erhalten auf Tagesbasis automatisch Ihr Geld. Die Aktivierung dieser Funktion wird unter 1.7 beschrieben.

# 2.4 Kann der Bürger eine Zahlung einfach zurückbuchen?

Nein, anders als bei anderen Zahlverfahren hat der Bürger keine Möglichkeit, eine PayPal-Zahlung ohne Ihre Beteiligung rückgängig zu machen. Der Bürger kann bei PayPal einen sogenannten Konfliktfall eröffnen, infolgedessen die strittige Zahlung in einem strukturierten Prozess geklärt wird.

Mit einer Änderung seiner AGB im Jahr 2016 hat PayPal Zahlungen an Verwaltungsbehörden vom Käuferschutz ausgenommen. Käuferschutzanträge der Bürger werden somit zu Ihren Gunsten entschieden. Sie müssen allerdings nach wie vor auf Konfliktfälle reagieren. Hier geben Sie im weiteren Verlauf an, dass es sich bei Ihnen um die öffentliche Verwaltung handelt und gemäß AGB kein Käuferschutz besteht.

#### 2.5 Kann ich als Empfänger der Zahlung den Betrag zurückerstatten?

Ja, Sie können eine erhaltene Zahlung bis zu 60 Tage nach Zahlungsdatum zurückerstatten, bspw. falls es sich um eine versehentliche Mehrfachzahlung handelt. Sie haben dann die Möglichkeit, in Ihrem PayPal-Konto eine vollständige oder teilweise Rückzahlung zu veranlassen, die dem PayPal-Konto des Bürgers gutgeschrieben wird. Die variable PayPal-Gebühr aus der ursprünglichen Zahlung wird Ihnen in diesem Fall nicht berechnet.

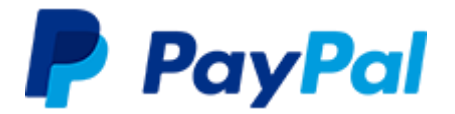

#### 2.6 Kann die Rechnungsstellung monatlich erfolgen?

Ja, PayPal bietet ein speziell für den öffentlichen Sektor entwickeltes <u>Preismodell</u> an. Dieses Preismodell sieht vor, dass die PayPal-Gebühren nicht wie üblich mit der Transaktion einbehalten, sondern kumuliert am Ende des Monats in Rechnung gestellt werden. Die Nutzungsbedingungen können Sie <u>hier</u> einsehen.

Es steht Ihnen jedoch frei, sich für das <u>übliche Gebührenmodell</u> von PayPal zu entscheiden, bei dem die Gebühren bereits mit dem Eingang auf Ihrem PayPal-Konto verrechnet werden.

### 2.7 Was ist bei der Zahlung der Rechnung zu beachten?

Die Zahlung kann ausschließlich per Banküberweisung erfolgen, es kann kein SEPA-Mandat erstellt werden. Bitte achten Sie bei der Zahlung darauf, bei jeder Rechnung die jeweilige Rechnungsnummer anzugeben, damit die Transaktion bei uns zugeordnet werden kann. Die Zahlung kann nicht kumuliert für mehrere Rechnungen erfolgen. PayPal behält sich vertragsgemäß vor, bei ausbleibendem Ausgleich der Rechnung Ihr PayPal-Konto auf den direkten Abzug der PayPal-Gebühr umzustellen.

# 2.8 Kann sichergestellt werden, dass der **Zugriff** auf das PayPal-Verwaltungskonto nur **gemeinschaftlich** erfolgen kann?

Ja, PayPal bietet durch die sogenannte Zwei-Faktor-Authentifizierung die Möglichkeit, den Zugriff auf das Konto zusätzlich zum Passwort über einen per SMS erzeugten Zahlencode abzusichern. Durch getrennten Zugriff auf Passwort und Zahlencode kann sichergestellt werden, dass Transaktionen im PayPal-Konto nur bei Autorisierung durch zwei Mitarbeiter durchgeführt werden können. Die Abfrage des zusätzlichen Sicherheitsschlüssels können Sie im PayPal-Konto unter <u>Mein Profil / Zusätzliche Einstellungen</u> einstellen.

Diese zusätzliche Autorisierung steht auch für das PayPal-Konto des Bürgers zur Verfügung und bietet somit auch auf Nutzerseite einen zusätzlichen Schutz.

#### 2.9 Können mehrere Benutzer auf das PayPal-Konto zugreifen?

Ja, es gibt die Möglichkeit für den Hauptnutzer des PayPal-Geschäftskontos, weitere Nutzer mit jeweils eigenen Passwörtern anzulegen und diese mit unterschiedlichen Rechten auszustatten.

#### 2.10 Wo kann ich Einzelheiten zu den PayPal-Transaktionen einsehen?

Sämtliche Einzeltransaktionen sind in Ihrem PayPal-Konto in Form von Transaktionsberichten und als monatlicher Kontoauszug hinterlegt. Die Berichte können zudem per sFTP oder per API abgerufen werden. Diese Reportings können genutzt werden, um Zahlungen in Ihrem Finanzwesen automatisiert zu verbuchen. Die Zuordnung einer Zahlung zum Vorgang bzw. einer Sollstellung kann durch den Abgleich mit einer frei wählbaren ID (z. B. Kassenzeichen) erfolgen.

#### 2.11 Können über PayPal auch weitere Zahlarten angeboten werden?

Ja, es gibt mit PayPal PLUS eine Lösung, die neben PayPal auch Zahlungen per Lastschrift und Kreditkarte ermöglicht. Der Bürger benötigt für die zusätzlichen Zahlarten kein PayPal-Konto, sämtliche Zahlungen werden aber - ohne zeitlichen Verzug - Ihrem PayPal-Geschäftskonto gutgeschrieben. Mehr Informationen unter <u>diesem Link</u>.